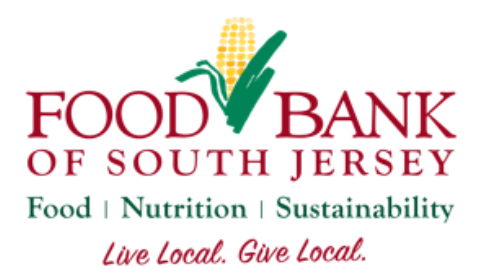

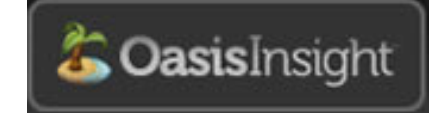

Oasis Client Intake Guide

| 1 | SEARCH                                                   | 2 | Kyle Adams 🔍 Search                                        |
|---|----------------------------------------------------------|---|------------------------------------------------------------|
|   | Begin by searching for your client. Select Search in the |   | Make sure to type in their<br>name correctly or it may not |
|   | top-left corner.                                         |   | appear and select Search.                                  |

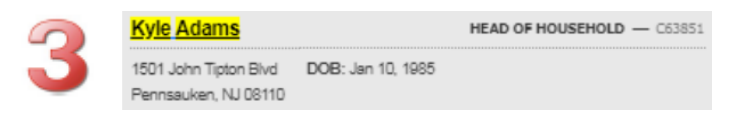

Select the client's name to enter their case.

## Collecting an Annual Release of Information (RoI)

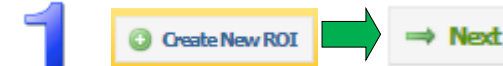

Select Create New RoI on the right-hand side of the yellow bar atop your client's case. Then, select Next.

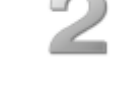

Click Here for Digital Signature

Scroll to the bottom of the RoI and select Click Here for Digital Signature.

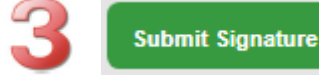

Have your client sign on the signature pad and select Submit Signature.

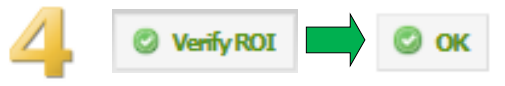

This will take you back to the RoI. Select Verify RoI in the top-right, then select OK.

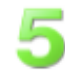

Next, have your client sign for their food under the Assistance tab.

## Collecting a Monthly Assistance Record

| 1 | Assistance 0                                                                          | 2                                  | ADD ASSISTANCE +                                                  |
|---|---------------------------------------------------------------------------------------|------------------------------------|-------------------------------------------------------------------|
|   | Select the Assistance tab of the right-hand side of you screen.                       | on<br>Ir                           | Select Add Assistanc<br>top-right corner.                         |
| 3 | Add Assistance Be sure to verify this is the correct Adams using a form of identifice | ect case for <b>Kyle</b><br>ation. | Select the Category of getting, then select A bottom-left corner. |
|   | Amount *                                                                              | Unit                               | SFPP Only for your                                                |
|   | 1                                                                                     | Boxes/Bags 🔻                       | a TEFAP qualifier!                                                |
|   | Category                                                                              | Manage Categories                  |                                                                   |
|   | Food: *Both TEFAP & SFPP                                                              | •                                  |                                                                   |
|   | Add X Cancel                                                                          |                                    | On the signature scre                                             |

e from the

of food they're dd in the Be sure to select clients without

een, have them sign the signature pad and select Submit Signature.

Submit Signature

## Adding New Clients

If you can't find your client by searching their name, try searching by their street address.

If you're unable to find a client by name or street address, then you'll need to add a new case for

them:

|  | $\sim$ |
|--|--------|
|  |        |
|  |        |
|  |        |

| (            |  |
|--------------|--|
|              |  |
| ADD NEW CASE |  |

Select Add New Case from the top-left corner.

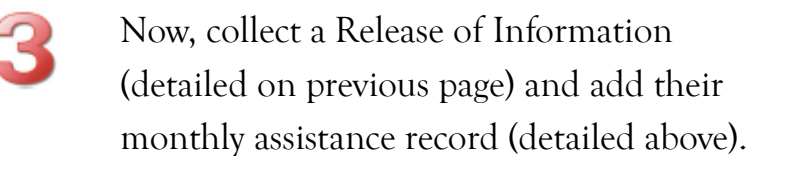

| Add Case       |                   |              |
|----------------|-------------------|--------------|
| Identification | Income & Expenses | Demographics |
| Add Case       | X Cancel          |              |

Answer at least the required questions in the Identification and Demographics tabs, then select Add Case from the bottom-left.